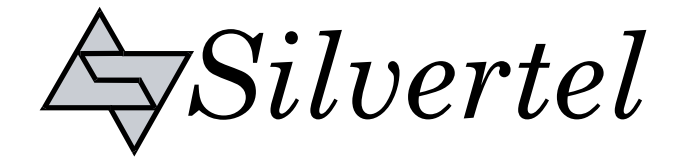

# Evaluation Board User Manual

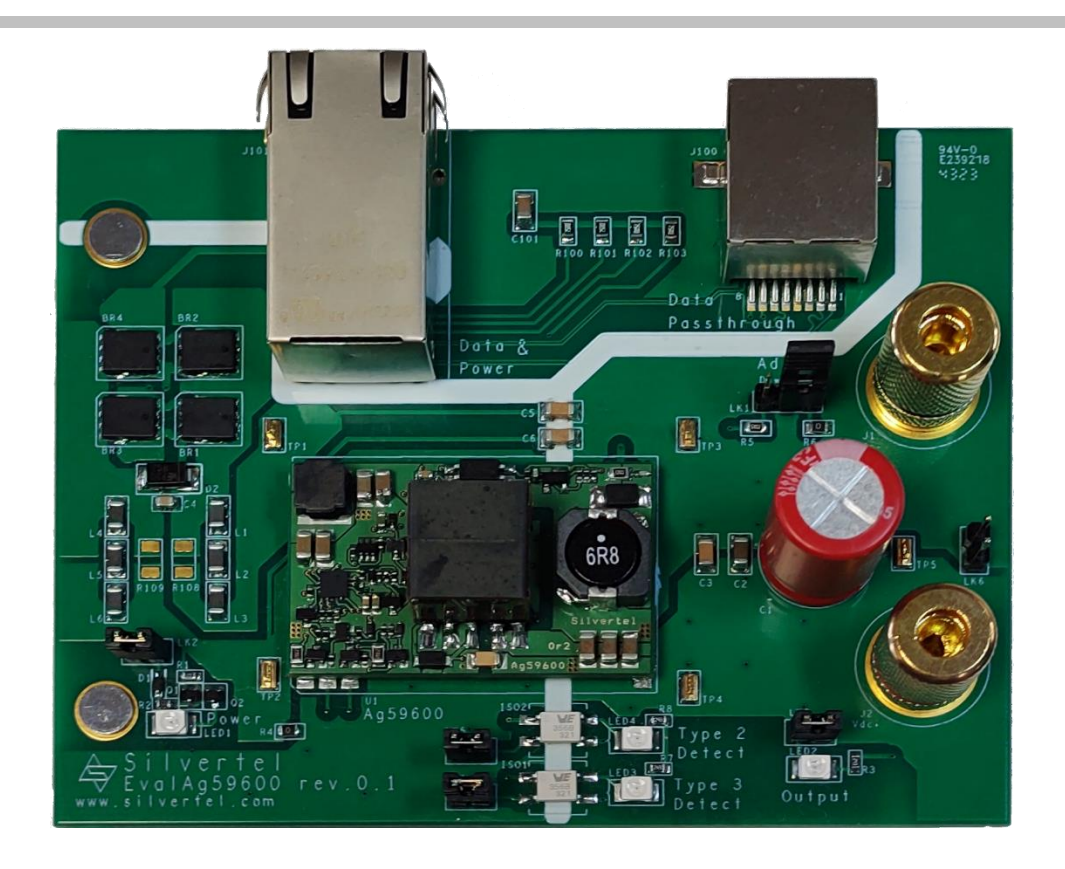

# EvalAg59600 Evaluation Board User Manual

Version 1.0 – March 2024

#### 52W High Efficiency Poe++ Module Evaluation Board

## **Table of Contents**

| 1  | Kit C    | Contents                 | 3 |
|----|----------|--------------------------|---|
| 2  | Boar     | rd Layout                | 3 |
|    | 2.1      | Link Settings            | 3 |
|    | 2.2      | Input Output Connections | 3 |
| 3  | Intro    | oduction                 | 3 |
| 4  | Inpu     | ıt                       | 4 |
|    | 4.1      | Operation                | 4 |
|    | 4.2      | Input Power LED          | 4 |
|    | 4.3      | PSE Detect               | 4 |
| 5  | Outr     | out                      | 4 |
|    | 5.1      | Output Power LED         | 4 |
|    | 5.2      | Output Voltage Adjust    | 5 |
|    | 5.1      | Data Output              | 5 |
| 6  | EMI.     | '                        | 5 |
| 7  | Test     | Setup                    | 6 |
| 8  | Add      | itional information      | 6 |
| 9  | Sche     | ematic                   | 7 |
| 10 | ) Bill d | of Materials             | 8 |
| 11 | Laye     | er Routing               | 9 |

## **Table of Figures**

| Figure 1: EvalAg7010 Board Layout | 3 |
|-----------------------------------|---|
| Figure 2: Basic Test Setup        | 6 |
| Figure 3: Schematic               | 7 |
| Figure 4: Bill of Materials       | 8 |
| Figure 5: Top Laver Routing       | 9 |
| Figure 6: Bottom Layer Routing    | 9 |

### 1 Kit Contents

- EvalAg59600 Evaluation Board
- Ag596xx Module Soldered to Evaluation Board

### 2 Board Layout

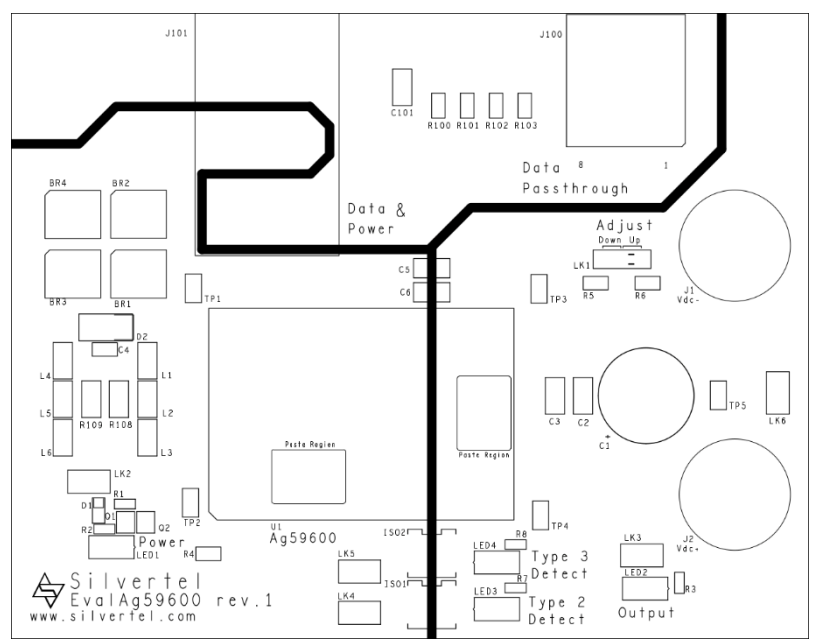

Figure 1: EvalAg7010 Board Layout

#### 2.1 Link Settings

- LK1 Output voltage Adjust
- LK2 Input Power LED Enable
- LK3 Output Power LED Enable
- LK4 Type 2 Detect LED Enable
- LK5 Type 3 Detect LED Enable

#### 2.2 Input Output Connections

- J1 & J2 Load Output Binding Posts
- J101 PoE Enabled RJ45
- J100 Data Passthrough RJ45

## 3 Introduction

This Manual is a guide to using the EvalAg59600 evaluation board fitted with a Silvertel Ag59612 or Ag59624 miniaturised high efficiency Class 6 surface mount Power over Ethernet (PoE) module.

This board has been designed to assist with evaluating the use of Silvertel's module in an application; as such it has been designed to pass through Ethernet data signals (10/100/1000BASE-T) from the Midspan PSE (Power Sourcing Equipment) or PoE enabled switch connected to J101, onto the system connected to J100.

While this evaluation board has been designed following Silvertel's recommendations, it should not be considered as a reference design as it features circuity included solely for the purposes of evaluation that are not be required for proper operation.

## 4 Input

The EvalAg59600 board will extract the power from the data pairsets using the RJ45 connector with integrated magnetics, J101. The data is passively passed on to any peripheral equipment via J100, while the power is provided to the Ag59600 module in the correct polarity via the Schottky rectifier diodes BR1, BR2, BR3 and BR4.

### 4.1 **Operation**

To ensure that the PSE does not apply power to a non-PoE enabled device the output port first checks for a valid PoE signature. If the PSE does not see a valid signature, then it will disconnect, wait approximately 2 seconds then try again.

Once a valid signature has been detected the PSE may then perform classification to determine the power requirement of the PD, only after this has occurred will the PSE supply power to the powered device.

The module will provide the 25K signature followed by a class 6 power level request to be powered by an IEEE compliant PSE.

If PSE is not capable of suppling the Class 6 power level requested by the Ag59600, if using an IEEE802.3af or IEEE802.3at PSE for example, it should supply the highest power level it is capable of supplying.

If the PSE does not detect a valid signature on both pairsets of the ethernet cable, the power will be limited to Class 4 power levels.

#### 4.2 Input Power LED

LED1 illuminates when the module is being supplied with greater than 36V. This can be disabled by removing the jumper link LK2, removing this link does not affect the power being delivered to the Ag59600.

### 4.3 **PSE Detect**

When the Ag59600 module fitted has detected it is being powered by an IEEE802.3 type 3 (PoE++) or greater PSE, the 'TYP3-DET' pin will be pulled low, and this will cause LED4 to become illuminated on the EvalAg59600 board. LED3 will not be illuminated.

When the Ag59600 module fitted has detected it is being powered by an IEEE802.3 type 2 (PoE+) PSE, the 'TYP2-DET' pin will be pulled low, and this will cause LED4 to become illuminated on the EvalAg59600 board. LED3 will not be illuminated.

If an IEEE802.3 Type 1 PSE is detected, neither LED3 nor LED4 with be illuminated.

## 5 Output

The Ag59600 output voltage will be present on the two binding post terminations J1 and J2. These can be connected to with 4mm Banana connectors, bare wire, or fork connectors.

#### 5.1 Output Power LED

LED2 illuminates when the module is outputting. This can be disabled by removing the jumper link LK3, removing this link does not affect the power being supplied by the Ag59600.

**Evaluation Board** 

#### 5.2 Output Voltage Adjust

The output voltage of the Ag59600 module can be adjusted by changing the location of the jumper LK1. The EvalAg59600 is fitted with two adjust resistors. The down adjust resistor R5, is fitted with a 68k $\Omega$  resistor. And the up adjust resistor R6, which is fitted with a 0 $\Omega$  resistor to allow for the maximum adjust change of the Ag59600 module.

To increase the output voltage, insert the jumper to LK1 in the left position, so that the link is between the middle and leftmost pin.

To reduce the output voltage, insert a jumper to LK1 in the right position, so that the link is between the middle and rightmost pin.

If the output voltage needs to be set to a different value (within the adjustment range) then connect different value resistors in place of R5 (68K) or R6 (0 $\Omega$ ) and connect the jumper into the corresponding link setting.

Note: ensure that the down adjust resistor is not shorted when connecting a module that has a higher stated resistance in the datasheet, as this could cause damage to the module.

#### 5.1 Data Output

Any data that is provided over the PI (Ethernet cable) connected to the Data & Power port, J100 will be transposed onto the Data output port, J101 via the data transformer.

The data traces on the evaluation board have been designed to pass through 10/100/1000BASE-T Ethernet data signals. No processing or amplification of this signal will be performed on the evaluation board.

## 6 EMI

The EvalAg59600 contains the recommended components for EMI filtering, see ANX-POE-EMI for more details.

The board is fitted with ferrite beads, L1-6; if these are not required, they can be effectively removed from the circuit by fitting R108 and R109 with  $0\Omega$  resistors.

## 7 Test Setup

Figure 2 shows the basic set up using the EvalAg59600 evaluation board powered by Silvertel's EvalAg6120 PSE.

The equipment required: -

- > EvalAg59600 fitted with Silvertel's Ag59612 or Ag59624 PD Module.
- EvalAg6800 or other IEEE802.3 compliant PSE
- Power supply unit, +52-57V output e.g. 60V bench power supply
- CAT5e or greater cables
- Application Circuit

Optional equipment: -

Data source e.g. PC

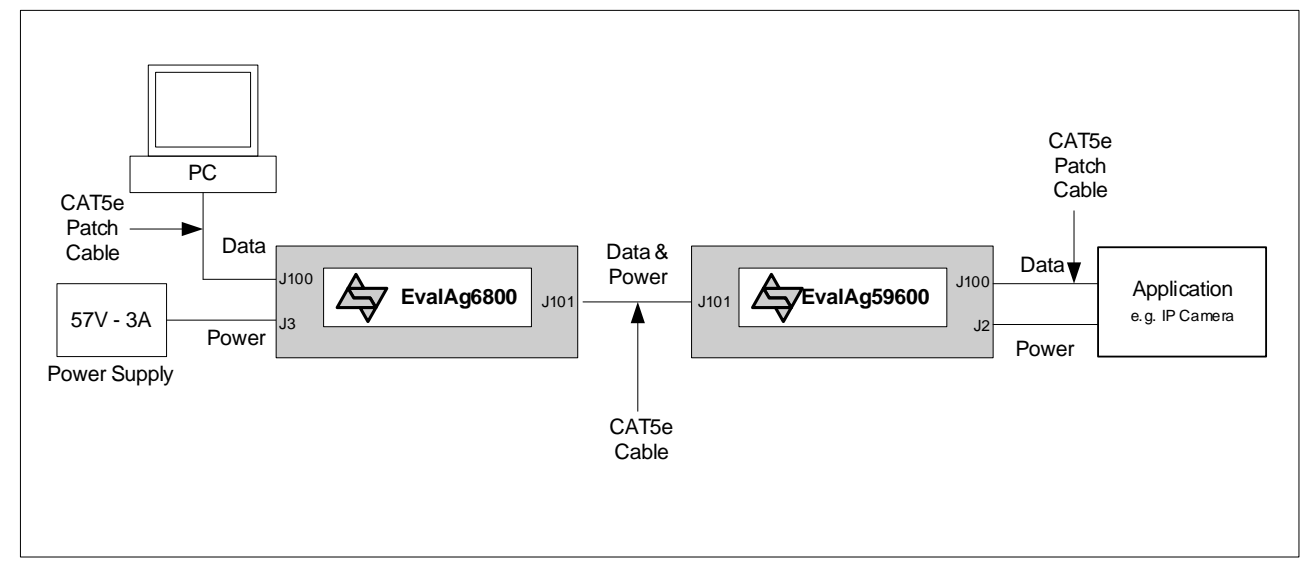

Figure 2: Basic Test Setup

### 8 Additional information

Full operating conditions and feature set can be found in the Ag59600 product datasheet, available from www.silvertel.com.

EvalAg59600

**Evaluation Board** 

52W High Efficiency Poe++ Module

## EvalAg59600

#### 52W High Efficiency Poe++ Module Evaluation Board

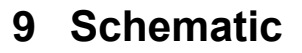

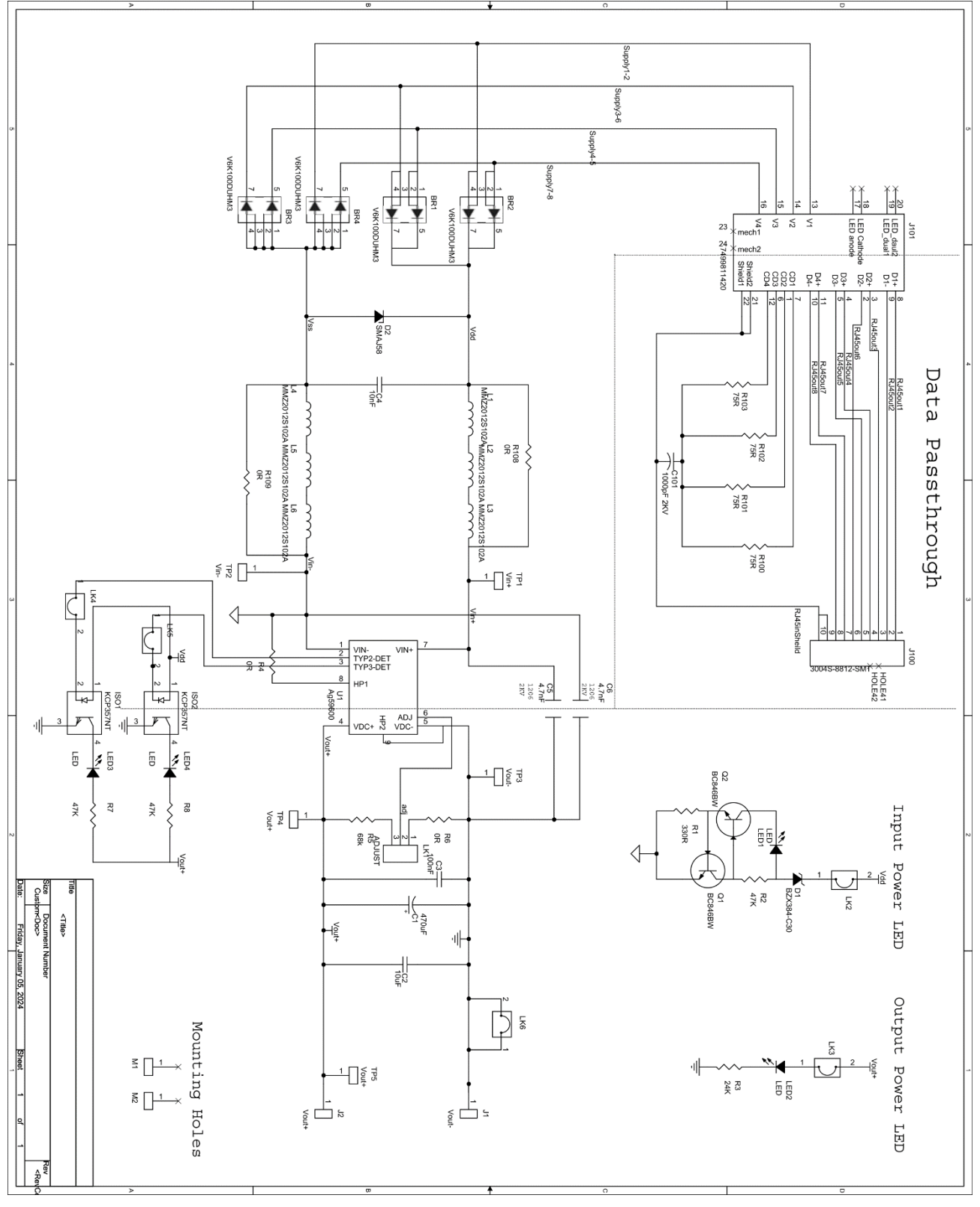

Figure 3: Schematic

| User Manua | d |
|------------|---|
|            |   |

## **10 Bill of Materials**

|                           |                                      |                                | Lvainguouu Lvai | DUal     | 1 - Nev. 1.0 |        |      | Date: 4th March, 2024                                      |           |
|---------------------------|--------------------------------------|--------------------------------|-----------------|----------|--------------|--------|------|------------------------------------------------------------|-----------|
|                           |                                      |                                |                 |          |              |        |      |                                                            |           |
| <u>Silver</u><br>Part No. | Description                          | Value                          | Location:       | Qty:     | Package:     | Rating | Tol: | Supplier Pt NO:                                            | Comments: |
|                           |                                      | Δητορη                         | 114             | <u>_</u> | Ciletom      | ,      | ,    | Cilvior Tolooom Dart                                       |           |
|                           | Zener Diode                          | BZX384-C30                     | D1              | _        | SOD323       | ,      | ,    | Vishay                                                     |           |
|                           | Protection Diode                     | SMAJ58A                        | D2              | _        | SMA          |        |      | Wurth- 824 500 581, Vishay, ST Micro, Diodes Inc           |           |
|                           | Bridge Rectifiers                    | V6K100DUHM3                    | BR1-BR4         | 4        | FlatPAK 5x6  |        |      | Vishay                                                     |           |
|                           | SMD LED                              | RED LED                        | LED1-LED4       | 4        | SMT          |        |      | Wurth - 150 141 RS7 310 0                                  |           |
|                           | Ferrite Chip                         | ≥1000Ω@100MHz                  | L1-6            | 6        | 1206         | ≥ 1A   | 25%  | TDK MPZ2012S102A, Wurth 742792096                          |           |
|                           | NPN Transistor                       | BC846BW                        | Q1, Q2          | 2        | SOT323       | 409    |      | Infineon, ON-Semi , NXP , Diodes Inc.                      |           |
|                           | Opto-Isolator                        | 140356145200, KPC357NT         | ISO1, ISO2      | 2        | SMT          |        |      | Wurth, Cosmo Electronics Corp                              |           |
|                           | Capacitor Electolytic                | 470µF                          | C1              | 1        | Through Hole | 25V    | 20%  | Kemet A750MS477M1EAAE015, Wurth 860040475008               |           |
|                           | Ceramic multi-layer                  | 10µF                           | C2              | -1       | 1206         | 25V    | 20%  | Multicomp MC1206F106Z250CT                                 |           |
|                           | Ceramic multi-layer                  | 100nF                          | C3              | 1        | 1206         | 25V    | 20%  |                                                            |           |
|                           | Ceramic multi-layer                  | 10nF                           | C4              | 1        | 0805         | 100V   | 20%  |                                                            |           |
|                           | Ceramic multi-layer                  | 4.7nF                          | C5, C6          | 2        | 1206         | 1KV    | 20%  | Multicomp MC1206B472K102CT, Wurth 885342208020             |           |
|                           | Ceramic multi-layer                  | 1000pF 2KV                     | C101            | 1        | 1206         | 2KV    | 20%  | Samsung, NIC, TDK, Murata, Kemet & AVX, Wurth-885342208024 |           |
|                           | Resistor - 0603                      | 330R                           | R1              | 1        | 0603         | 63mW   | 1%   | Royal Ohm, Eurohm & Yageo                                  |           |
|                           | Resistor - 0603                      | 47K                            | R2              | _        | 0603         | 63mW   | 1%   | Royal Ohm, Eurohm & Yageo                                  |           |
|                           | Resistor - 0603                      | 24K                            | R3              | _        | 0603         | 63mW   | 1%   | Royal Ohm, Eurohm & Yageo                                  |           |
|                           | Resistor - 0603                      | 2.4K                           | R7, R8          | 2        | 0603         | 63mW   | 1%   | Royal Ohm, Eurohm & Yageo                                  |           |
|                           | Resistor - 0805                      | OR                             | R4, R6          | 2        | 0805         | 63mW   | 1%   | Royal Ohm, Eurohm & Yageo                                  |           |
|                           | Resistor - 0805                      | 68K                            | R5              | _        | 0805         | 63mW   | 1%   | Royal Ohm, Eurohm & Yageo                                  |           |
|                           | Resistor - 0805                      | 75R                            | R100-103        | 4        | 0805         | 125mW  | 1%   | Royal Ohm, Eurohm & Yageo                                  |           |
|                           | Resistor - 1206                      | OR                             | R108, R109      | 0        | 1206         | 250mW  | 1%   | Royal Ohm, Eurohm & Yageo                                  |           |
|                           | Black Connector                      | Binding Post                   | J1              | 1        | Screw Mount  |        |      | Switch Electronics 354146                                  |           |
|                           | Red Connecor                         | Binding Post                   | J2              | _        | Screw Mount  |        |      | Switch Electronics 354147                                  |           |
|                           | Test Point                           | HK-1-G                         | TP1-TP5         | ъ        | SMT          |        |      | Mac 8                                                      |           |
|                           | Ethernet Connector                   | RJ45                           | J100            | _        | SMT          |        |      | Toby 3004S-8821-SMT                                        |           |
|                           | Ethernet Connector With<br>Magnetics | 7499811420                     | J101            | -        | SMT          |        |      | Wurth - 7499811420                                         |           |
|                           | Link                                 | 2Way                           | LK2-LK6         | თ        | Through Hole |        |      | Toby LHCS-02S-R-060-034, Wurth 61300211121                 |           |
|                           | Link                                 | 3 Way                          | LK1             | -        | Through Hole |        |      | Toby LHCS-03S-R-060-034, Wurth 61300311121                 |           |
|                           | PCB                                  | Rev.0.1 - 105.36mm x 82.55mmmm |                 | 1        |              |        |      |                                                            |           |
|                           | Standoff                             | M4 Stud                        | M1, M2          | 2        |              |        |      |                                                            |           |
|                           | Feet                                 | GRF24006A                      | M1, M2, J1, J2  | 4        |              |        |      | Essentra                                                   |           |
|                           | Jumper Links                         | Links                          | LK1-5           | 5        |              |        |      |                                                            |           |
| Γ                         |                                      |                                |                 |          |              | ŀ      | F    |                                                            |           |
|                           |                                      |                                | Total           | 67       |              |        |      |                                                            |           |

#### Figure 4: Bill of Materials

# EvalAg59600

#### 52W High Efficiency Poe++ Module Evaluation Board

# EvalAg59600

#### 52W High Efficiency Poe++ Module Evaluation Board

## **11 Layer Routing**

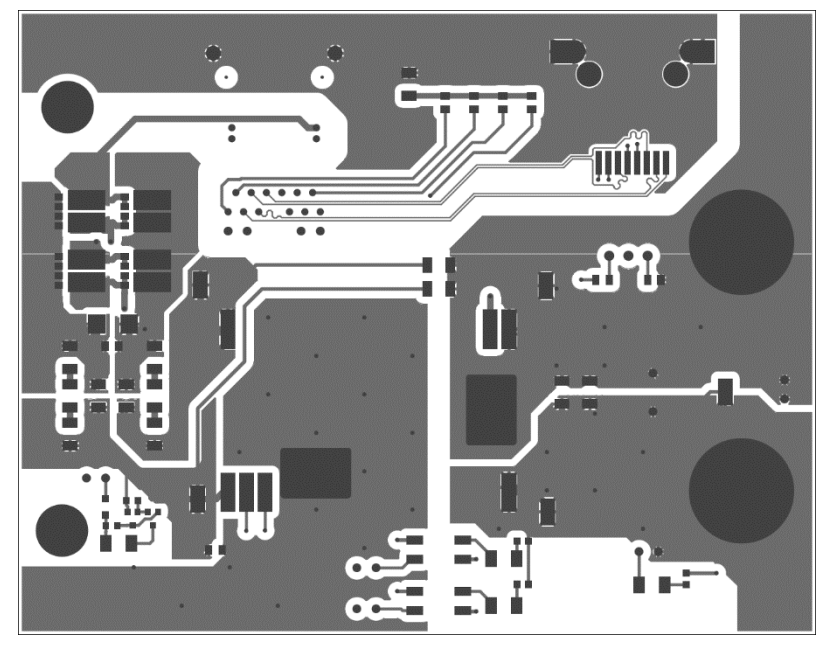

Figure 5: Top Layer Routing

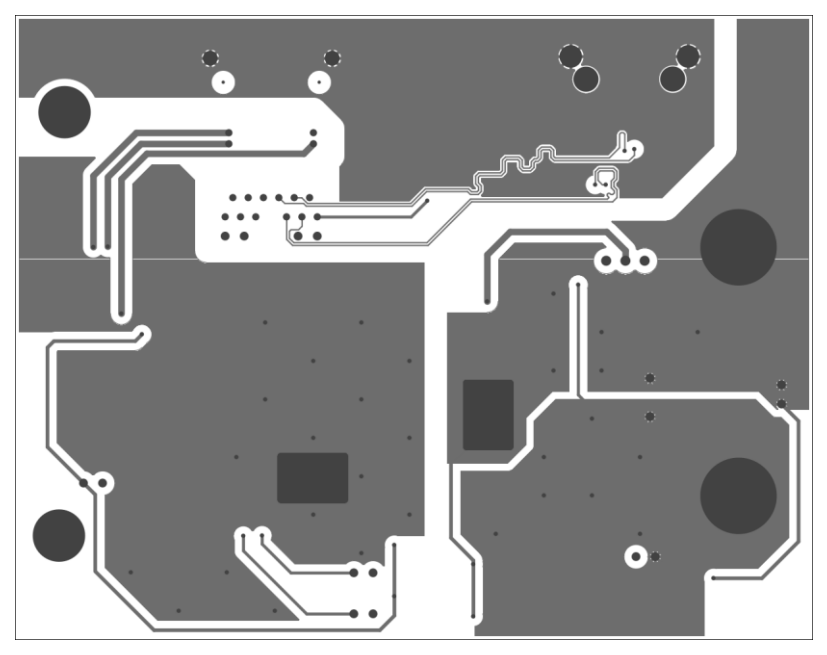

Figure 6: Bottom Layer Routing

## **X-ON Electronics**

Largest Supplier of Electrical and Electronic Components

Click to view similar products for Power Management IC Development Tools category:

Click to view products by Silvertel manufacturer:

Other Similar products are found below :

EVB-EP5348UI BQ25010EVM ISL80019AEVAL1Z ISLUSBI2CKIT1Z ISL8002AEVAL1Z ISL91108IIA-EVZ ISL28022EVKIT1Z STEVAL-ISA008V1 DRI0043 NCP10671B05GEVB EVB-EN6337QA SAMPLEBOXILD8150TOBO1 AP61100Z6-EVM AP62300WU-EVM KITA2GTC387MOTORCTRTOBO1 AEK-MOT-TK200G1 EVLONE65W STEVAL-ILH006V1 STEVAL-IPE008V2 STEVAL-IPP001V2 STEVAL-ISA013V1 STEVAL-ISA067V1 STEVAL-ISQ002V1 TPS2306EVM-001 TPS2330EVM-185 TPS40001EVM-001 SECO-HVDCDC1362-15W-GEVB BTS7030-2EPA LTC3308AIV#WTRPBF TLT807B0EPV BTS71033-6ESA EV13N91A EV55W64A Si8285\_86v2-KIT NCP-NCV51752D2PAK3LGEVB ISL81807EVAL1Z EVALM7HVIGBTPFCINV4TOBO1 903-0300-000 903-0301-000 ROA1286023/1 REFSHA35IMD1111TSYSTOBO1 150037482 SABMB629 TDINV3000W50B-KIT NCP1681CCM1KWGEVB I7C08A-CC3-EVK-P2 I7C12A-CC3-EVK-P2 i7C20A-CC3-EVK-P2 RTK9754L27S01000BE APEK89303KET-01-T